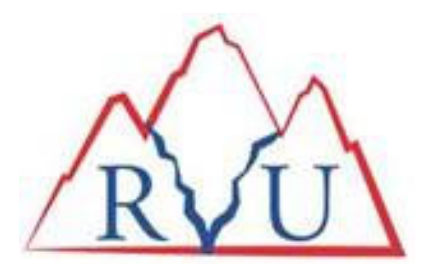

# **Instructions - Making Payments Via Agency Portal**

- Once logged into the Agency Portal, click on **Statement** at the top of screen toward the left-hand side

### On the Next Screen

- Select the checkbox for Agency Bill
- Click on View Statement

### On the Next Screen

- Click the checkbox for the available invoice(s) that you would like to pay
- Click on the **Payment** button

## Payment Detail Box Will Appear Toward the Top of the Screen

- The system will default to the full amount of the invoice(s) in the **Pay Amt (\$)** field(s). You have the ability to change the amount(s) if desired.
- Once everything is correct according to what you want to pay, click the **Epay Payment** button.

### **Epay Payment Information Screen**

- Verify amount
- Choose Payment Type
- Enter information and process from there.